# **DTCC** *Important Notice* The Depository Trust Company

| B #:       | 2003-15                                                 |
|------------|---------------------------------------------------------|
| Date:      | November 3, 2015                                        |
| То:        | All Transfer Agents and Trustees                        |
| Category:  | Corporate Trust Services                                |
| From:      | Securities Processing Operations and Product Management |
| Attention: | All Operations Managers                                 |
| Subject:   | New Agent Web Page on DTCC's Web Site                   |

We are pleased to announce that DTCC has developed an Agent Web page on its public web site, www.dtcc.com. This web resource was developed to address the needs of the Agent community when interfacing with DTCC's depository unit, DTC.

Features of the new Agent web site include:

- All Agent-related Computer-to-Computer (CCF) file guides
- Details concerning all DTC services related to Agents
- DTC member directories
- Mailbox contact list
- Agent-related SMART/Search reports
- Extensive list of "How To..." guides
- Link to DTCC Learning with interactive teaching tools
- TA Essentials:
  - 17Ad-16 form
  - FINS form
  - DTC Operational Arrangements document
  - Tax forms
  - ANIRA user guide and registration forms

Agents are encouraged to access the web site and make use of the resources. All suggestions, recommendation and comments can be sent to the undersigned at <u>jpclemente@dtcc.com</u> or (813) 470-1228.

Please note the attached access instructions.

1

DTCC offers enhanced access to all important notices via a Web-based subscription service. The notification system leverages RSS Newsfeeds, providing significant benefits including real-time updates and customizable delivery. To learn more and to set up your own DTCC RSS alerts, visit http://www.dtcc.com/subscription\_form.php.

## ACCESSING THE AGENT WEB PAGE ON <u>WWW.DTCC.COM</u>

- 1. Either type or copy-and-paste <u>www.dtcc.com</u> into your browser.
- 2. When the DTCC home page opens, click on Settlement & Asset Services on the title bar.

| Global Financial Services - ×                                                                                                    |                                       |
|----------------------------------------------------------------------------------------------------|---------------------------------------|
| ← → C fi 🗋 dtcc.com                                                                                                    | ☆ =                                   |
| 🗰 Apps 🔤 Track your package 🔤 ServiceNow IT Servi 🚆 Pink Sheet 🕨 Bing 📭 🔤 🔤 🖓 🖓 🖓 Eal 🕒 LOG - Xnet Systemw 🕒 PBS 🧔 ups Tracking Inform 🧰 Imported From IE                                                                                                    |                                       |
| About   News   Video: Legal & Regulatory   Events   Learning Search Q                                                                                                    | i i i i i i i i i i i i i i i i i i i |
| Disputing Continue Collinguity Distance Date & Date & Date &                                                                                                    |                                       |
| Asset Services Product Services Services                                                                                                    |                                       |
| Securing Today. Shaping Tomorrow. <sup>4</sup>                                                                                                    |                                       |
| 52,6500 -0,6550 52,6500 52,6500 50 57 5500 50 50 50 50 50 50 50 50 50 50 50 5                                                                                                    |                                       |
| Guilles Guilles Guille |                                       |
| 4 11/04 29:09 29:09 29:09 10 10 10 10 10 10 10 10 10 10 10 10 10                                                                                                    |                                       |
|                                                                                                    | NOTES.                                |
| MARKET STRUCTURE RISK                                                                                                    | C MIG.                                |
|                                                                                                    | MCENE                                 |
| YRISK)                                                                                                    |                                       |
| TABB Group Report Recommends 13 Areas for Improving US Equity                                                                                                    |                                       |
| Market Resiliency.                                                                                                    |                                       |
|                                                                                                    |                                       |
| READ MURE                                                                                                    |                                       |
| Inser Ma By Charges                                                                                                    |                                       |
|                                                                                                    |                                       |
|                                                                                                    | 1282 - C                              |
| UICC Connection White Paper UICC Connection UICC Connection UICC Connection UICC Connection                                                                                                    |                                       |
| on Financial Services Managing Market Paper on Connection                                                                                                    |                                       |
| Structure RISK Interconnectedness RISK                                                                                                    |                                       |
|                                                                                                    |                                       |
|                                                                                                    |                                       |
|                                                                                                    |                                       |
| THE UNDERWRITING DAILY GCF REPO RATE REPOSITORY REPORTING                                                                                                    |                                       |
| SERVICE DATA REPURT INDEX UTC DATA                                                                                                    |                                       |
|                                                                                                    |                                       |
| 03 OTC-212 - OTC-212 DerivSERV                                                                                                    |                                       |
| IMPORTANT NOTICES × CLIENT CENTER BUSINESSES & CARFERS TERMS OF USE & PRIVACY PORTAL SIGN IN                                                                                                    |                                       |
| SUBSIDIARES AND AND OCCURRENT CONTROL OF ANY ANY ANY ANY ANY ANY ANY ANY ANY ANY                                                                                                    | · ·                                   |

3. When the Settlement & Asset Service page opens, scroll down to AGENT SERVICES, directly under SECURITIES PROCESSING.

| 🖸 Settlement & Asset Servic 🗙 📃            |                                                                                                    |                                                                                                    |                                                                                                    |                        |                             |     |
|--------------------------------------------|----------------------------------------------------------------------------------------------------|----------------------------------------------------------------------------------------------------|----------------------------------------------------------------------------------------------------|------------------------|-----------------------------|-----|
| ← → C ⋒ 🗋 dtcc.com/asset-servic            | es                                                                                                    |                                                                                                    |                                                                                                    |                        |                             | ☆ = |
| 🗰 Apps 🛛 🔤 Track your package 🔤 ServiceNow | IT Servi 📴 Pink Sheet 🕨 B                                                                                                    | ing 📄 DTCC Time-Off Cal                                                                                                    | 📄 LOG - Xnet Systemw                                                                                                    | 🗋 PBS 👼 ups Trackir    | g Inform 📋 Imported From IE |     |
| * # JO##<br>CEATE                          | SECURITIES PROC<br>Through its suite of Secur<br>Company (DTC) provides<br>and processing services for<br>Processing services delive<br>deposits, withdrawals, elec<br>Custody Service<br>Direct Registration S<br>Withdrawals Service<br>Deposit and Withdra<br>Deposits Service                                                                       | ESSING<br>ities Processing services<br>its participant firms a rai<br>or various types of secur<br>er efficient and cost-effect<br>ctronic direct registration<br>wat at Custodian (DWA<br>Visit Alla                                                                                             | The Depository Trust<br>age of safekeeping<br>ities. Securities<br>ctive solutions for<br>and custody.<br>(C)                                                                                                    |                        |                             |     |
|                                            | AGENT SERVICES<br>This web page is designed<br>community by providing in<br>necessary to interact with<br>Agent Services is the er<br>establish a relationship will<br>The links below provide in<br>complete in order to becon<br>eligible for DTC's Direct R<br>link provides access to an<br>information resources for<br>outreach by issuers to sha | d to facilitate communica<br>formation and reference<br>The Depository Trust Co<br>atry point for transfer age<br>th DTC, agents must firs<br>formation and document<br>me DTC-eligible agents,<br>egistration System (DRS<br>array of central commun<br>depository-eligible secur<br>areholders. | tion with the agent<br>documentation that is<br>ompany (DTC).<br>ents at DTC. In order to<br>t become DTC-eligible.<br>ation that agents must<br>FAST agents, and<br>i). The Issuer Services<br>nication and<br>ittes that facilitate |                        |                             |     |
|                                            | <ul> <li>→ Becoming a DTC-Elig</li> <li>→ The FAST Program at</li> <li>→ Direct Registration S</li> <li>→ Issuer Services</li> </ul>                                                                                                    | ible Agent<br>nd Becoming a DTC FA<br>lystem                                                                                                    | ST Transfer Agent                                                                                                    |                        |                             |     |
|                                            |                                                                                                    | Visit All P                                                                                                    | roducts & Services →                                                                                                    |                        |                             |     |
| <b>0</b> 7C-212 -                          | OTC-212                                                                                                    |                                                                                                    |                                                                                                    | DerivSERV              |                             |     |
| INPORTANT NOTICES                          | × CLIENT CENTER                                                                                                    | BUSINESSES &<br>SUBSIDIARIES                                                                                                    | CAREERS                                                                                                    | TERMS OF USE & PRIVACY | PORTAL SIGN IN              |     |

### 4. Click on any/all of the links, or click on Visit All Products & Services

| Settlement & Asset Servic ×                 |                                                                                                    |     |
|---------------------------------------------|----------------------------------------------------------------------------------------------------|-----|
| ← → C 🖌 🗋 dtcc.com/asset-services           |                                                                                                    | ☆ 🔳 |
| 🌐 Apps 🔤 Track your package 🚾 ServiceNow IT | Servi 🚆 Pink Sheet 🝺 Bing 🗅 DTCC Time-Off Cal 🗅 LOG - Xnet Systemw 🗅 PBS 🧔 ups Tracking Inform 🗀 Imported From IE                                                                                                    |     |
| ***10***<br>CEFTA                           | and processing services for various types of securities. Securities Processing services deliver efficient and cost-effective solutions for deposits, withdrawals, electronic direct registration and custody.                                                                                                    | •   |
|                                             | VISIETUT FOURIES O SERVICES                                                                                                    |     |
|                                             | AGENT SERVICES                                                                                                    |     |
|                                             | This web page is designed to facilitate communication with the agent<br>community by providing information and reference documentation that is<br>necessary to interact with The Depository Trust Company (DTC).                                                                                                    |     |
|                                             | Agent Services is the entry point for transfer agents at DTC. In order to<br>establish a relationship with DTC, agents must first become DTC-eligible.<br>The links below provide information and documentation that agents must<br>complete in order to become DTC-eligible agents, FAST agents, and<br>eligible for DTC's Direct Registration System (DRS). The Issuer Services<br>link provides access to an array of central communication and<br>information resources for depository-eligible securities that facilitate<br>outreach by Issuers to shareholders. |     |
|                                             | <ul> <li>→ Becoming a DTC-Eligible Agent</li> <li>→ The FAST Program and Becoming a DTC FAST Transfer Agent</li> <li>→ Direct Registration System</li> <li>→ Instance</li> </ul>                                                                                                    | _   |
|                                             | ✓ issuer Services                                                                                                    |     |
|                                             |                                                                                                    |     |
| 100                                         | GLOBAL TAX SERVICES                                                                                                    |     |
| SP 197                                      | Global Tax Services offers a variety of services for both domestic and                                                                                                    |     |
| <b>Nov</b> 0TC-212 - 01                     | TC-212 DerivSERV                                                                                                    |     |
| IMPORTANT NOTICES >                         | CLIENT CENTER BUSINESSES & CAREERS TERMS OF USE & PRIVACY PORTAL SIGN IN                                                                                                    | -   |

# 5. On the **PRODUCTS AND SERVICES PAGE**, click on Learn More.

| dtcc.com/asset-services/a ×                                                                                                    |                                                                                                    |                                                                                                    |                                                                                                    |     |
|----------------------------------------------------------------------------------------------------|----------------------------------------------------------------------------------------------------|----------------------------------------------------------------------------------------------------|----------------------------------------------------------------------------------------------------|-----|
| ← → C f dtcc.com/asset-services/age                                                                                                    | nt-services                                                                                                    |                                                                                                    |                                                                                                    | ☆ = |
| 🗰 Apps 🔤 Track your package 🔤 ServiceNow IT Servi.                                                                                                    | 🎬 Pink Sheet 👂 Bing 🗋 DTCC Time-Off C                                                                                                    | al 🗋 LOG - Xnet Systemw                                                                                                    | w 🗋 PBS 👼 ups Tracking Inform 🧰 Imported From IE                                                                                                |     |
| Home / Settlement & Ass                                                                                                    | et Services / Agent Services                                                                                                    | Share Print                                                                                                    | CONTACT CLIENT SUPPORT                                                                                                    | *   |
| This web page is designed<br>providing information and r<br>Depository Trust Company (                                                                                                    | to facilitate communication with the agen<br>eference documentation that is necessa<br>DTC).                                                                                                    | it community by<br>ry to interact with The                                                                                 | Speak to a Client Support Representative 1.888.382.2721 Home                                                                                    |     |
| Agent Services is the entry<br>relationship with DTC, agen<br>information and documenta<br>eligible agents, FAST agent<br>Issuer Services link provide<br>resources for depository-el<br>shareholders. | point for transfer agents at DTC. In order<br>ts must first become DTC-eligible. The lir<br>tion that agents must complete in order t<br>s, and eligible for DTC's Direct Registrati<br>es access to an array of central communi<br>igible securities that facilitate outreach b | r to establish a<br>iks below provide<br>to become DTC-<br>on System (DRS). The<br>cation and information<br>by issuers to |                                                                                                    |     |
| PRODUCTS AND SI                                                                                                    | ERVICES                                                                                                    |                                                                                                    | NEWS AND INSIGHTS                                                                                                    |     |
| BECOMING A<br>DTC-ELIGIBLE<br>AGENT                                                                                                    | In order to interact and communiate with D<br>agents must first become eligible in DTC's<br>system.                                                                                                    | DTC,<br>Learn More                                                                                                    | <b>November 03, 2015</b><br>DTCC Executive Joins Discussions on<br>ISO 20022 and Asset Servicing<br>Automation                                  |     |
| THE FAST<br>Program                                                                                                    | FAST is a contract between DTC and tran<br>agents whereby FAST agents act as custo<br>for DTC.                                                                                                    | sfer<br>odians <b>Learn More</b>                                                                                           | <b>October 13, 2015</b><br>Clarient and FIA Tech Introduce OCR<br>Reporting Solution                                                            |     |
| DRS                                                                                                    | The <b>Direct Registration System (DRS)</b><br>enables investors to elect to hold their ass<br>book entry form directly with the issuer by<br>leveraging DTC's connectivity with FAST<br>transfer agents.                                                                        | sets in<br>Learn More                                                                                                    | October 12, 2015<br>DTCC SPOTLIGHTS THE ROLE OF<br>INTERCONNECTEDNESS IN THE<br>TRANSMISSION OF RISK AND<br>SHARES PRACTICAL<br>DECOMMENDATIONS |     |
| IMPORTANT NOTICES A                                                                                                    | CLIENT CENTER BUSINESSES & subsidiaries                                                                                                    | CAREERS                                                                                                    | TERMS OF USE & PRIVACY PORTAL SIGN IN                                                                                                    | -   |

#### 6. Be sure to note the links under **ESSENTIALS**:

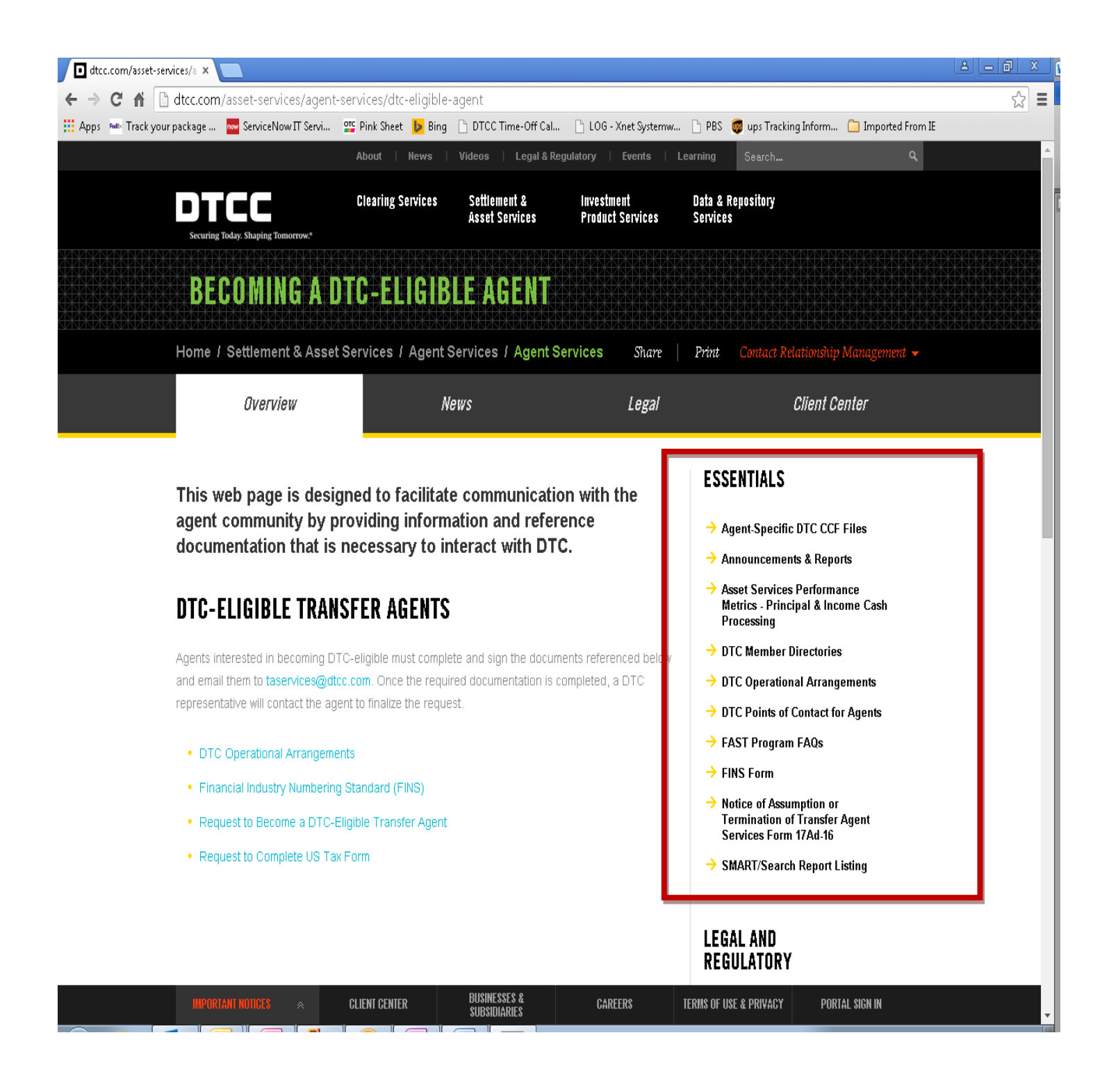

7. Further down on the same page is a link to the **FAST Learning Center.** Click on the link.

| Paradium       Prink sites       Prink sites                                                                                                    | L AND     LAND     LAND     LAND     LATORY  C Rules & Procedures     sortant Notices C Rule Filings |
|----------------------------------------------------------------------------------------------------|----------------------------------------------------------------------------------------------------|
| <ul> <li>S</li> <li>S</li></ul>                                                                                                    | ART/Search Report Listing LAND LATORY C Rules & Procedures portant Notices C Rule Filings            |
| <ul> <li>HOW THE PROGRAM WORKS</li> <li>Agents establish access to DTC's system through PTS/PBS or ANIRA. This access is required for daily balancing of FAST positions as well as confirming transactions made into and out of DTC's FAST balance. New FAST agents will be assigned a FAST transfer agent number by DTC.</li> <li>Requests to add DTC-eligible securities to the FAST program should be directed to the FAST implementation mailbox at FAST_Implementation@dtcc.com. All requests should include the security's CUSIP and the applicable FAST agent number. While debt issues are added upon request, all equity issues undergo an application review process. Upon approval, DTC will send the inventory to the agent for cancellation and will provide instructions about adding the security to the FAST balance. The agent (as required by the FAST Balance Certificate Agreement) must create a balance certificate representing the FAST balance position for each security.</li> <li>FAST Agent Application Process and Requirements</li> <li>PTC-eligible agents interested in becoming a DTC FAST agent must fulfill the requirements listed below. Once these requirements have been fulfilled, the application will be reviewed and the transfer agent will be notified if they have been approved or denied FAST agent eligibility.</li> <li>FAST Requirements for DTC-Eligible Transfer Agents</li> <li>Balance Certificate Agreement</li> <li>Operational Criteria for FAST</li> <li>Key Elements of Insurance</li> </ul>                                                                                                    | L AND<br>ILATORY<br>C Rules & Procedures<br>portant Notices<br>C Rule Filings                        |
| Agents establish access to DTC's system through PTS/PBS or ANIRA. This access is required for<br>daily balancing of FAST positions as well as confirming transactions made into and out of DTC's FAST<br>balance. New FAST agents will be assigned a FAST transfer agent number by DTC.<br>Requests to add DTC-eligible securities to the FAST program should be directed to the FAST<br>implementation mailbox at FAST_implementation@dtcc.com. All requests should include the security's<br>CUSIP and the applicable FAST agent number. While debt issues are added upon request, all equity<br>issues undergo an application review process. Upon approval, DTC will send the inventory to the<br>agent for cancellation and will provide instructions about adding the security to the FAST balance.<br>The agent (as required by the FAST Balance Certificate Agreement) must create a balance certificate<br>representing the FAST balance position for each security.<br>FAST Agent Application Process and Requirements<br>below. Once these requirements have been fulfilled, the application will be reviewed and the transfer<br>agent will be notified if they have been approved or denied FAST agent eligibility.<br>FAST Requirements for DTC-Eligible Transfer Agents<br>Balance Certificate Agreement<br>Operational Criteria for FAST<br>Key Elements of Insurance                                                                                                    | L AND<br>ILATORY<br>C Rules & Procedures<br>portant Notices<br>C Rule Fillings                       |
| <ul> <li>Requests to add DTC-eligible securities to the FAST program should be directed to the FAST implementation mailbox at FAST_implementation@dtcc.com. All requests should include the security's CUSIP and the applicable FAST agent number. While debt issues are added upon request, all equity issues undergo an application review process. Upon approval, DTC will send the inventory to the agent for cancellation and will provide instructions about adding the security to the FAST balance. The agent (as required by the FAST Balance Certificate Agreement) must create a balance certificate representing the FAST balance position for each security.</li> <li>FAST Agent Application Process and Requirements</li> <li>DTC-eligible agents interested in becoming a DTC FAST agent must fulfill the requirements listed below. Once these requirements have been fulfilled, the application will be reviewed and the transfer agent will be notified if they have been approved or denied FAST agent eligibility.</li> <li>FAST Requirements for DTC-Eligible Transfer Agents</li> <li>Balance Certificate Agreement</li> <li>Operational Criteria for FAST</li> <li>Key Elements of Insurance</li> </ul>                                                                                                    | C Rules & Procedures<br>portant Notices<br>C Rule Filings                                            |
| Requests to add DTC-eligible securities to the FAST program should be directed to the FAST         Implementation mailbox at FAST_Implementation@dtcc.com. All requests should include the security's         CUSIP and the applicable FAST agent number. While debt issues are added upon request, all equity issues undergo an application review process. Upon approval, DTC will send the inventory to the agent for cancellation and will provide instructions about adding the security to the FAST balance.         The agent (as required by the FAST Balance Certificate Agreement) must create a balance certificate representing the FAST balance position for each security.         FAST Agent Application Process and Requirements         DTC-eligible agents interested in becoming a DTC FAST agent must fulfill the requirements listed below. Once these requirements have been fulfilled, the application will be reviewed and the transfer agent will be notified if they have been approved or denied FAST agent eligibility.         • FAST Requirements for DTC-Eligible Transfer Agents         • Balance Certificate Agreement         • Operational Criteria for FAST         • Key Elements of Insurance                                                                                                    | nortant Notices<br>C Rule Filings                                                                    |
| <ul> <li>⇒ S</li> <li>CUSIP and the applicable FAST agent number. While debt issues are added upon request, all equity issues undergo an application review process. Upon approval, DTC will send the inventory to the agent for cancellation and will provide instructions about adding the security to the FAST balance. The agent (as required by the FAST Balance Certificate Agreement) must create a balance certificate representing the FAST balance position for each security.</li> <li>FAST Agent Application Process and Requirements</li> <li>⇒ Fi</li> <li>⇒ Li</li> <li>&gt; DTC-eligible agents interested in becoming a DTC FAST agent must fulfill the requirements listed below. Once these requirements have been fulfilled, the application will be reviewed and the transfer agent will be notified if they have been approved or denied FAST agent eligibility.</li> <li>• FAST Requirements for DTC-Eligible Transfer Agents</li> <li>• Balance Certificate Agreement</li> <li>• Operational Criteria for FAST</li> <li>• Key Elements of Insurance</li> </ul>                                                                                                    | C Rule Filings                                                                                       |
| agent for cancellation and will provide instructions about adding the security to the FAST balance.<br>The agent (as required by the FAST Balance Certificate Agreement) must create a balance certificate representing the FAST balance position for each security.<br><b>FAST Agent Application Process and Requirements</b><br>DTC-eligible agents interested in becoming a DTC FAST agent must fulfill the requirements listed below. Once these requirements have been fulfilled, the application will be reviewed and the transfer agent will be notified if they have been approved or denied FAST agent eligibility.<br>• FAST Requirements for DTC-Eligible Transfer Agents<br>• Balance Certificate Agreement<br>• Operational Criteria for FAST<br>• Key Elements of Insurance                                                                                                    |                                                                                                    |
| The agent (as required by the FAST Balance Certificate Agreement) must create a balance certificate representing the FAST balance position for each security.       FRO         FAST Agent Application Process and Requirements       > F.         DTC-eligible agents interested in becoming a DTC FAST agent must fulfill the requirements listed below. Once these requirements have been fulfilled, the application will be reviewed and the transfer agent will be notified if they have been approved or denied FAST agent eligibility.       > EI         • FAST Requirements for DTC-Eligible Transfer Agents       • Balance Certificate Agreement       WHIC         • Operational Criteria for FAST       • Key Elements of Insurance       • Tr                                                                                                    |                                                                                                    |
| <ul> <li>FAST Agent Application Process and Requirements</li> <li>→ FAST Agent Application Process and Requirements</li> <li>&gt; Li</li> <li>→ Li</li> <li>→ Li</li> <li>→ Ei</li> <li>→ Li</li> <li>→ Ei</li> <li>→ Ei</li> <li></li></ul> | ER                                                                                                   |
| <ul> <li>DTC-eligible agents interested in becoming a DTC FAST agent must fulfill the requirements listed below. Once these requirements have been fulfilled, the application will be reviewed and the transfer agent will be notified if they have been approved or denied FAST agent eligibility.</li> <li>FAST Requirements for DTC-Eligible Transfer Agents</li> <li>Balance Certificate Agreement</li> <li>Operational Criteria for FAST</li> <li>Key Elements of Insurance</li> </ul>                                                                                                    | ST Learning Center                                                                                   |
| <ul> <li>DTC-eligible agents interested in becoming a DTC FAST agent must fulfill the requirements listed below. Once these requirements have been fulfilled, the application will be reviewed and the transfer agent will be notified if they have been approved or denied FAST agent eligibility.</li> <li>FAST Requirements for DTC-Eligible Transfer Agents</li> <li>Balance Certificate Agreement</li> <li>Operational Criteria for FAST</li> <li>Key Elements of Insurance</li> </ul>                                                                                                    | cycle of a Security                                                                                  |
| FAST Requirements for DTC-Eligible Transfer Agents     Balance Certificate Agreement     Operational Criteria for FAST     Key Elements of Insurance                                                                                                    | ctronic Document Library<br>L) - Service Guides, Fee<br>des, User Guides, Product<br>des             |
| Balance Certificate Agreement     Operational Criteria for FAST     Key Elements of Insurance                                                                                                    |                                                                                                    |
| Operational Criteria for FAST     Key Elements of Insurance                                                                                                    | TO CONTACT                                                                                           |
| Key Elements of Insurance                                                                                                    | nsfer Agent Services                                                                                 |
|                                                                                                    | ervices@ucc.com                                                                                      |
| Deposit/Withdrawal at Custodian (DWAC) Agreement (optional)                                                                                                    |                                                                                                    |
| Connectivity to DTC NEW                                                                                                    | AND INSIGHTS                                                                                         |
| There are various communication protocols to establish connectivity with DTC, including mainframe DTCC and via broadband Internet. Typically, large and medium-size agents elect mainframe connection ISO 2 Autom systems via broadband Internet connection. The details needed to connect to DTC through ANIRA are                                                                                                    | ber 03, 2015<br>Evoqutivo, Joine Discussione en                                                      |

8. The first time you access the page, click on **Register Now** in the Log in box and create your password.

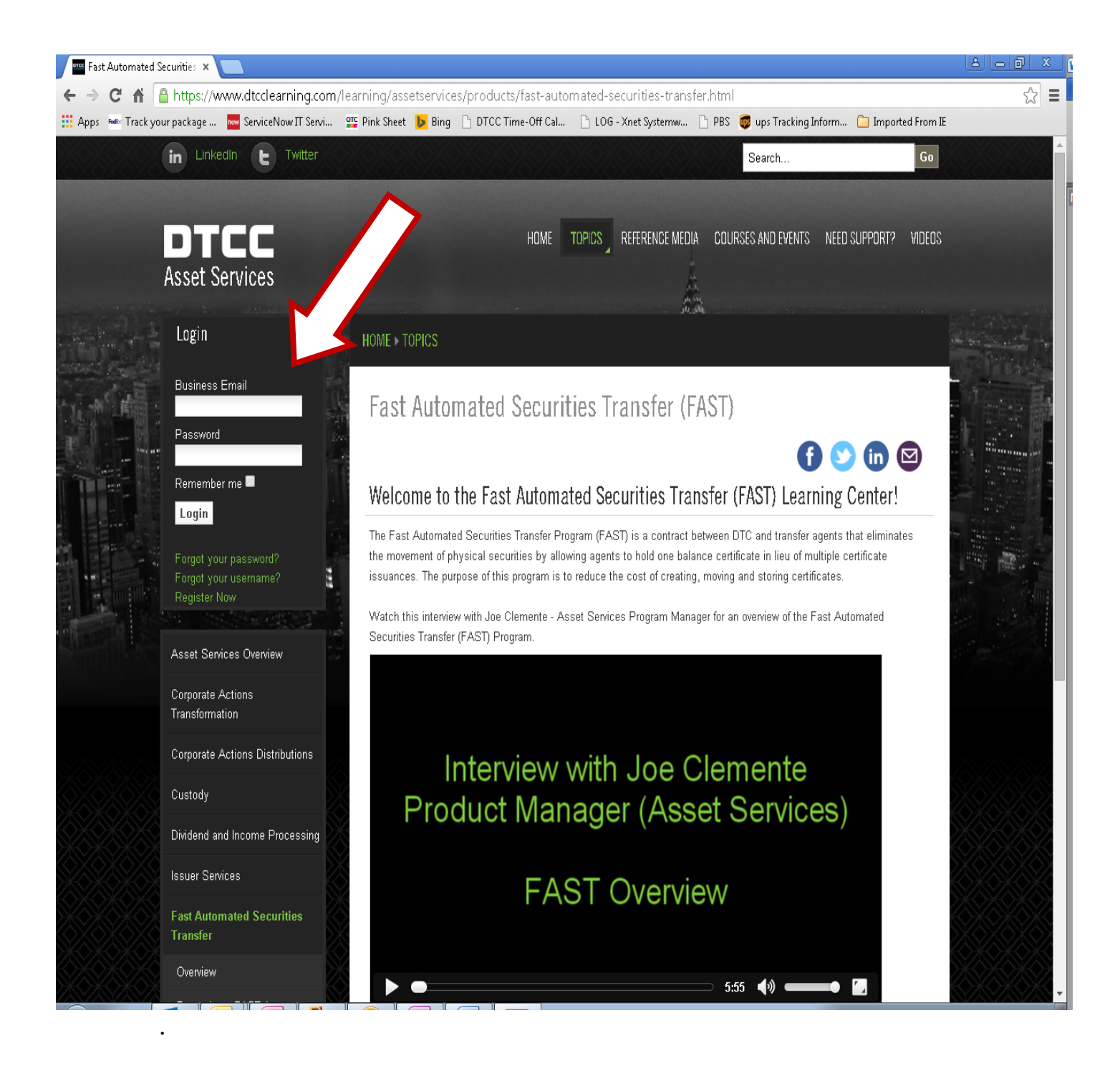